SANTA BARBARA CITY COLLEGE Cartwright Learning Resources Center

## **Online Time Sheet Instructions**

To use the online time sheet system:

1) Go to the SBCC website: http://www.sbcc.edu/

2) Click on Pipeline.

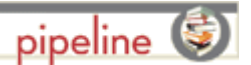

3) Enter your **username and password** and go to step 5 below. If you don't know your username, go to step 4.

4) Click on "Need help?" Follow the directions to find your username and to create your password. If you get an error message, your pipeline account is not yet activated.

5) Login to Pipeline. Click on "Employee".

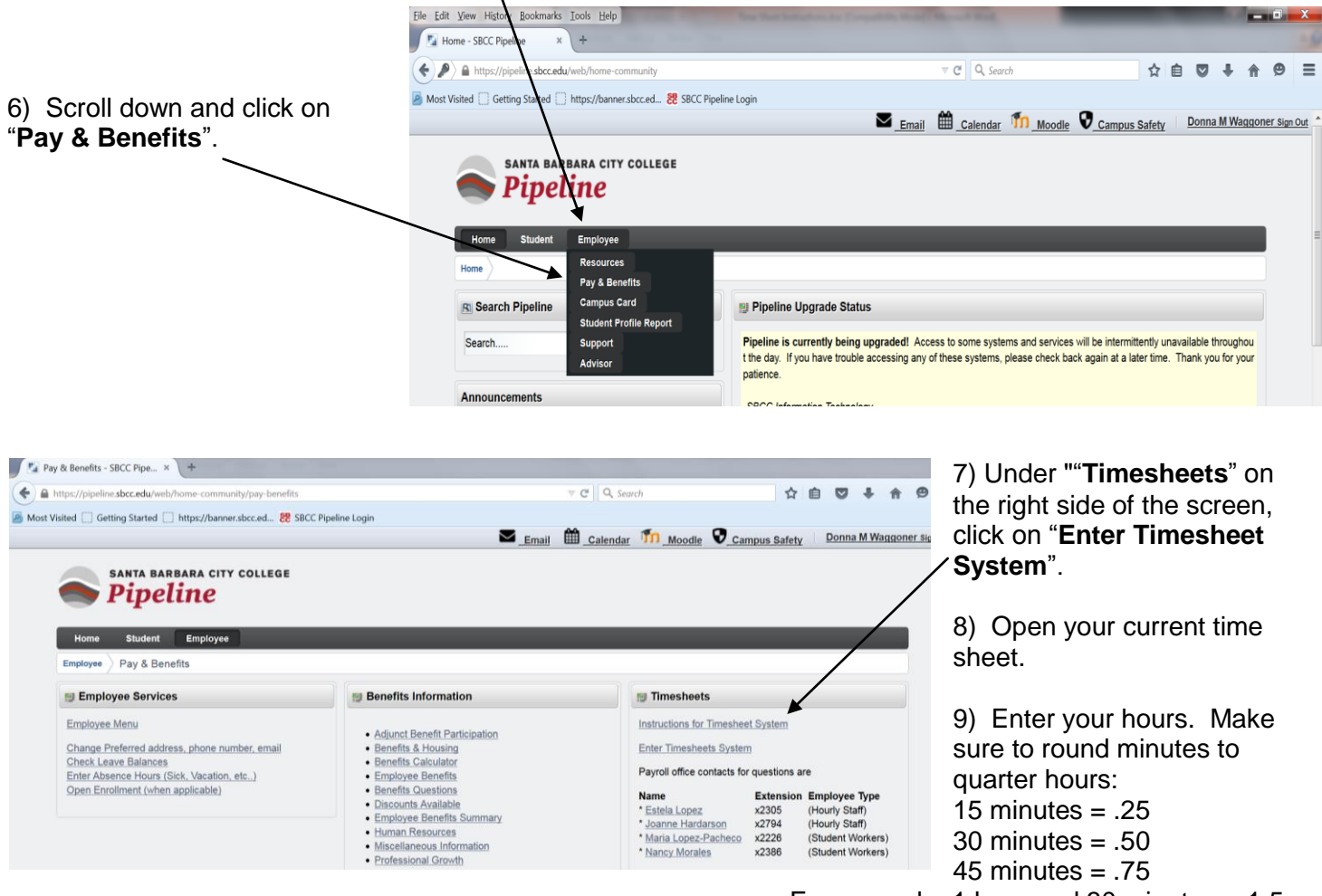

For example, 1 hour and 30 minutes = 1.5

## 10) Click "Save".

11) Click "Approve" when you are ready to submit your hours for payment for that pay period.